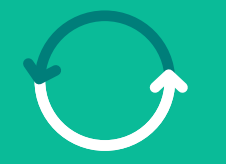

# Program Procurement Transformation

A leap into **our future** 

Supplier Registration on the Coupa Platform

February/2025

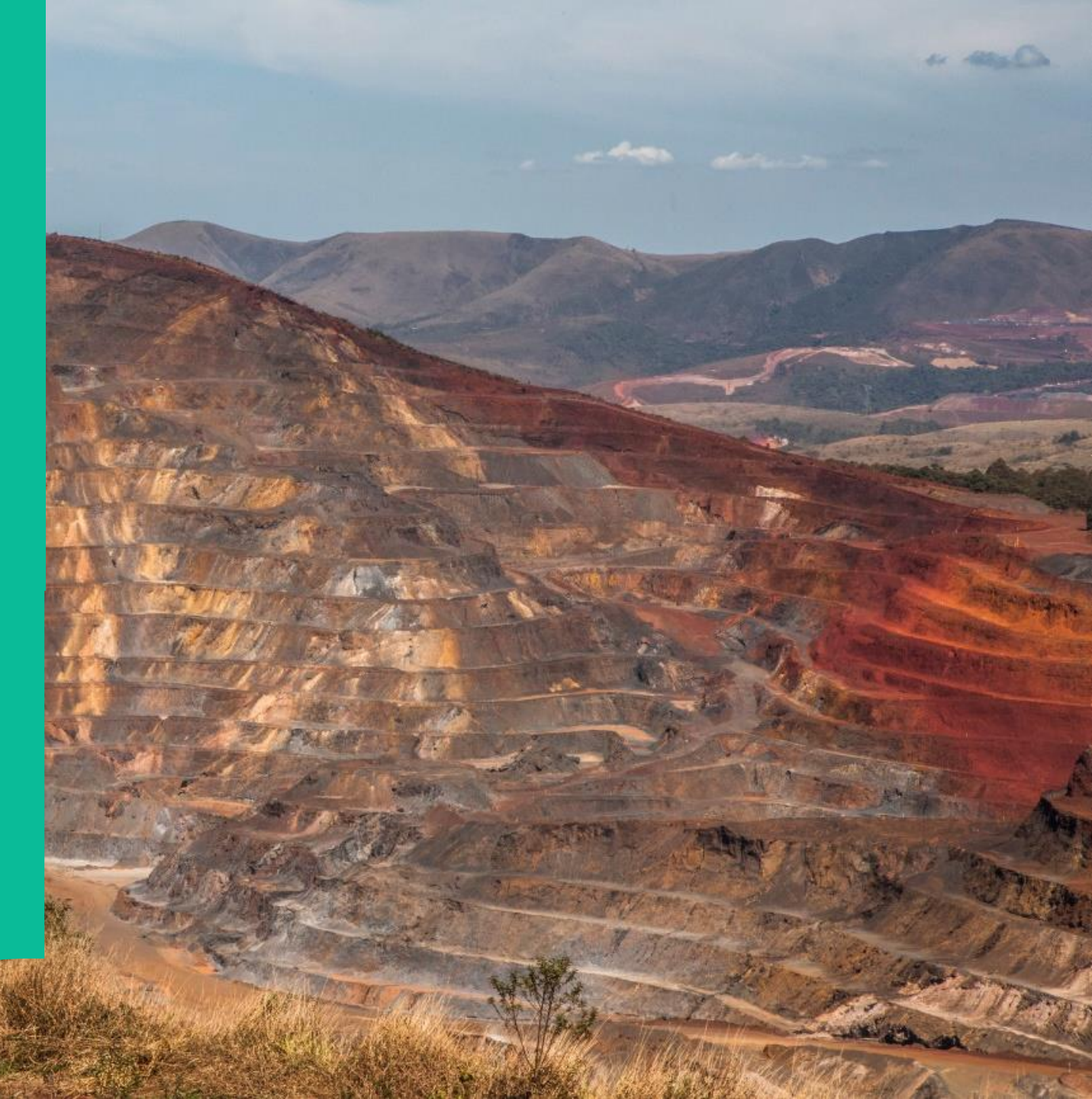

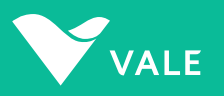

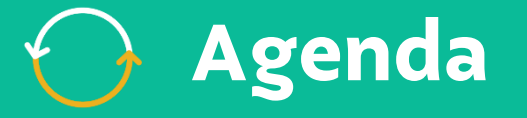

Overview of the Procurement Transformation Program

2

Introduction to the Coupa Platform

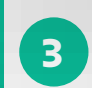

5

Step-by-step: registration on the Coupa Platform (via the invitation sent by Vale)

4 Commercial Model

Next steps and Support Channel

6 Questions

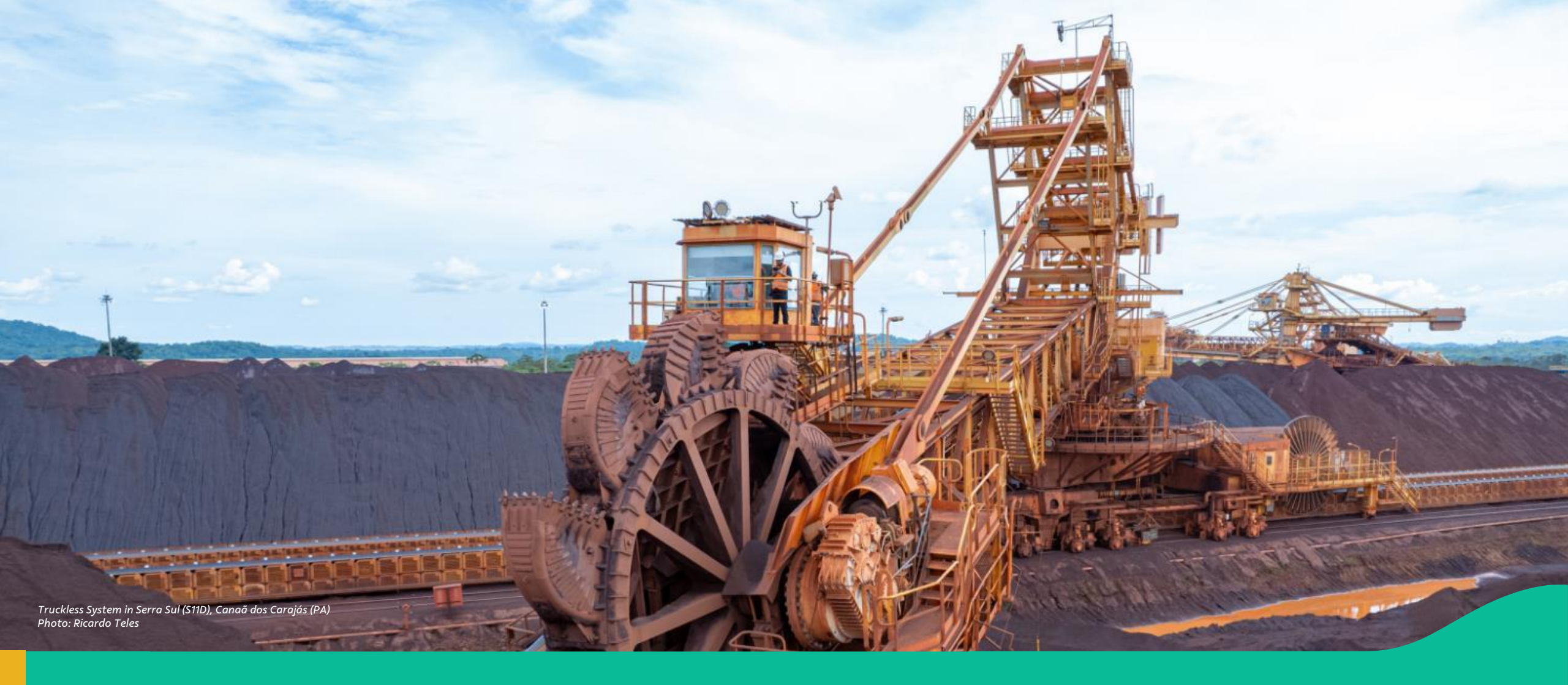

#### 1. Overview of the Procurement Transformation Program

### OPARTIC Procurement Transformation Program

The Procurement Transformation Program marks a significant change in how the Supply Chain operates through new technologies and simplified processes, with the goal of becoming more strategic, efficient, and innovative for Vale's buyers, requesters, and suppliers.

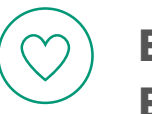

Enhanced User Experience

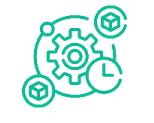

Integration and Automation

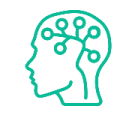

Data Intelligence & Guidance

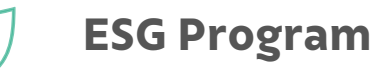

### Impact of Our Transformation

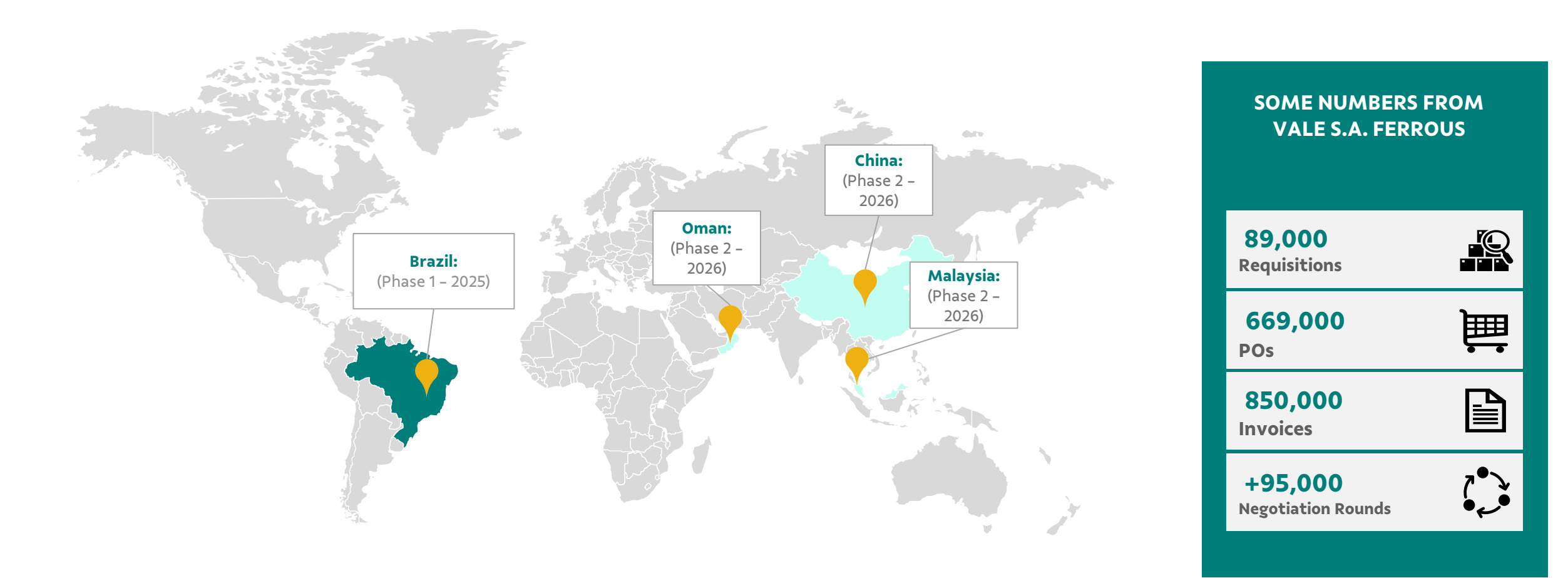

### Transformation Journey

This program entails the phased implementation of technological solutions across Vale's locations in Brazil, starting with the **launch of the Coupa Platform to replace the Supplier Portal (Nimbi) for our suppliers.** 

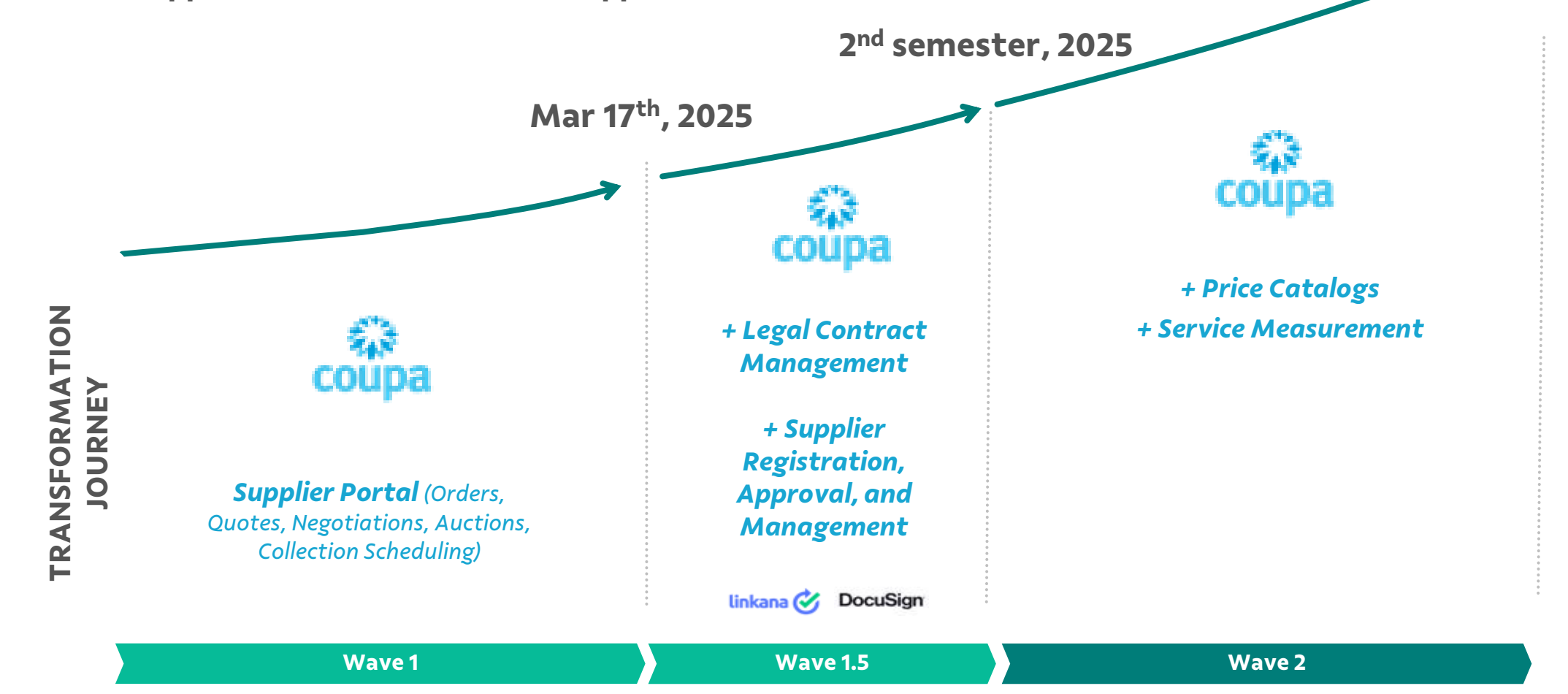

1<sup>st</sup> Quarter, 2026

### Key changes for Suppliers of Vale S.A. (Iron Ore)

#### 

Suppliers will now utilize the Coupa platform as their main portal for interactions with Vale S.A. (Iron ore).

Enhanced visibility into negotiation statuses and outcomes, along with a streamlined registration process.

Minimized discrepancies between purchase orders and invoices.

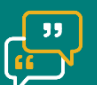

**Collaboration space** during the proposal negotiation phase.

Online and collaborative discussions for legal documents with the Legal and Purchasing teams.

#### Vale Base Metals

**The Base Metals division** has transitioned into an independent company and will continue to operate with the existing systems.

Consequently, for companies supplying materials or services to Vale Base Metals, **the purchasing process will remain** conducted **through the Supplier Portal** (Nimbi).

✓ Base Metals Companies in Brazil:
 Salobo Metais S.A. - CNPJ 33.931.478/0001-94
 Mineração Onça Puma S.A. - CNPJ 48.256.824/0001-53

 ✓ Vale Canadá Limited – Sudbury, Ontario, Thompson, Manitoba Toronto.

✓ Vale United Kingdon

#### 🕥 Vale Base Metals – Brazil

| Plant | Overview                                   | CNPJ               |
|-------|--------------------------------------------|--------------------|
| 4751  | Parauapebas Deposit: OFE: 1064             | 33.931.478/0006-07 |
| 4764  | Sossego Parauapebas: DFE: 1064             | 33.931.478/0006-07 |
| 4750  | Sossego Mine: MPL: 1064                    | 33.931.478/0009-41 |
| 4759  | NORTH P Sossego Mine: VRT: 1064            | 33.931.478/0009-41 |
| 4779  | MINE 118: MPL: 1064                        | 33.931.478/0011-66 |
| 4752  | Bahia-Alemão Mine: MPL: 1064               | 33.931.478/0013-28 |
| 4778  | CRISTALINO MINE: MPL: 1064                 | 33.931.478/0014-09 |
| 4777  | BELEM HUB: OFE: 1064                       | 33.931.478/0015-90 |
| 4127  | Salobo - Marabá: MPL: 1064                 | 33.931.478/0002-75 |
| 4263  | NORTH P Salobo - Marabá: VRT: 1064         | 33.931.478/0002-75 |
| 4467  | Salobo PA - BarraCoq: VRT: 1064            | 33.931.478/0002-75 |
| 4775  | Onça Puma Mining: OFE: 1646                | 48.256.824/0001-53 |
| 4758  | Logistics Terminal São Luís - Nickel: 1646 | 48.256.824/0002-34 |
| 4761  | São Luís: DFE: 1646                        | 48.256.824/0002-34 |
| 4776  | NOVA LIMA HUB: OFE: 1646                   | 48.256.824/0003-15 |
| 4756  | Nickel Parauapebas: MPL: 1646              | 48.256.824/0004-04 |
| 4762  | Parauapebas: DFE: 1646                     | 48.256.824/0004-04 |
| 4755  | Ourilandia EscNiquel: OFE: 1646            | 48.256.824/0005-87 |
| 4753  | Ourilandia Nickel: MPL: 1646               | 48.256.824/0006-68 |
| 4754  | Ourilandia Exp PATIO: VRT: 1646            | 48.256.824/0006-68 |
| 4760  | Ourilandia Exp VDC: VRT: 1646              | 48.256.824/0006-68 |
| 4763  | Ourilandia Nickel: WHS: 1646               | 48.256.824/0006-68 |

Page 11

This table encompasses the Vale Base Metals facilities located at **Onça Puma, Sossego, Entreposto Parauapebas, São Luís Nickel Warehouse, and ongoing projects in Brazil.** 

### 🔶 Vale Base Metals – Brazil

| Plant | Overview                                   | CNPJ               |
|-------|--------------------------------------------|--------------------|
| 4751  | Parauapebas Deposit: OFE: 1064             | 33.931.478/0006-07 |
| 4764  | Sossego Parauapebas: DFE: 1064             | 33.931.478/0006-07 |
| 4750  | Sossego Mine: MPL: 1064                    | 33.931.478/0009-41 |
| 4759  | NORTH P Sossego Mine: VRT: 1064            | 33.931.478/0009-41 |
| 4779  | MINE 118: MPL: 1064                        | 33.931.478/0011-66 |
| 4752  | Bahia-Alemão Mine: MPL: 1064               | 33.931.478/0013-28 |
| 4778  | CRISTALINO MINE: MPL: 1064                 | 33.931.478/0014-09 |
| 4777  | BELEM HUB: OFE: 1064                       | 33.931.478/0015-90 |
| 4127  | Salobo - Marabá: MPL: 1064                 | 33.931.478/0002-75 |
| 4263  | NORTH P Salobo - Marabá: VRT: 1064         | 33.931.478/0002-75 |
| 4467  | Salobo PA - BarraCoq: VRT: 1064            | 33.931.478/0002-75 |
| 4775  | Onça Puma Mining: OFE: 1646                | 48.256.824/0001-53 |
| 4758  | Logistics Terminal São Luís - Nickel: 1646 | 48.256.824/0002-34 |
| 4761  | São Luís: DFE: 1646                        | 48.256.824/0002-34 |
| 4776  | NOVA LIMA HUB: OFE: 1646                   | 48.256.824/0003-15 |
| 4756  | Nickel Parauapebas: MPL: 1646              | 48.256.824/0004-04 |
| 4762  | Parauapebas: DFE: 1646                     | 48.256.824/0004-04 |
| 4755  | Ourilandia EscNiquel: OFE: 1646            | 48.256.824/0005-87 |
| 4753  | Ourilandia Nickel: MPL: 1646               | 48.256.824/0006-68 |
| 4754  | Ourilandia Exp PATIO: VRT: 1646            | 48.256.824/0006-68 |
| 4760  | Ourilandia Exp VDC: VRT: 1646              | 48.256.824/0006-68 |
| 4763  | Ourilandia Nickel: WHS: 1646               | 48.256.824/0006-68 |

### > Next Steps for Suppliers

#### Until Feb 28th

 ✓ Complete your registration on the Coupa Platform using the invitation sent by Vale

#### Mar 10 to Mar 14

 ✓ Participate in training sessions (starting on 02/24; invitations will be sent soon)

#### March 17th

- ✓ Launch of the Coupa Platform (03/17)
- ✓ Attend support sessions for any questions, starting March 17th, as needed

The next step for suppliers is to **register on the Coupa Platform** and **accept the Adoption Agreement**, ensuring access when the new solution launches in March 2025.

Accepting the Adoption Agreement is essential for continuing transactions with Vale S.A. (Ferrous).

#### Support channel:

suppliersupportvale@accenture.com

Note: Suppliers must register, review, and accept the terms on Coupa, but they will only be able to conduct transactions after the Go-Live in March 2025. Until then, they will continue using the Nimbi Portal for Vale S.A. and Vale Base Metals.

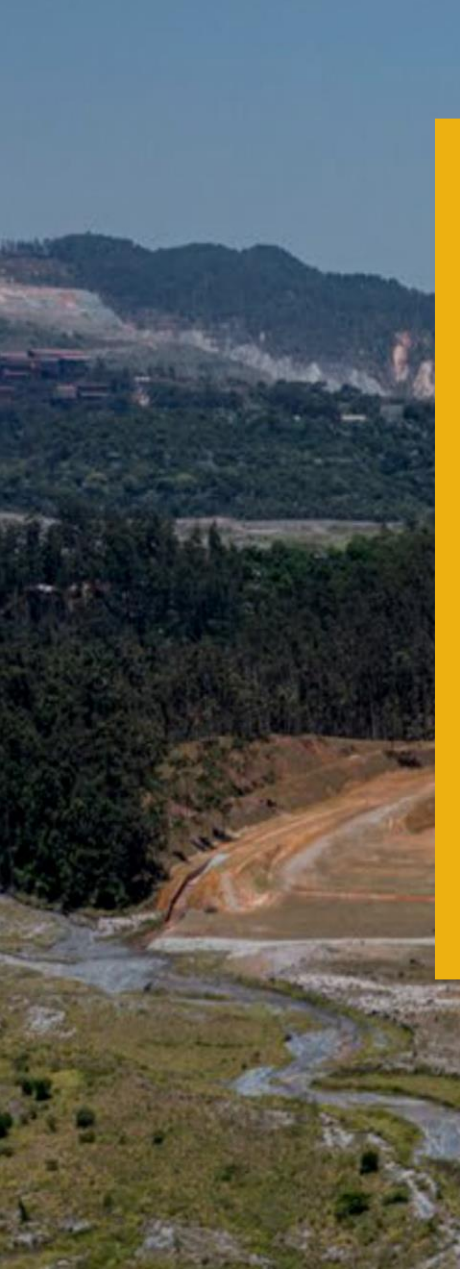

#### By the end of this session, you will be able to...

- Understand what is the Coupa Supplier Portal
- Register on the Coupa Platform and accept the Adoption Agreement
- Comprehend the new Business Model (similar to the current one)

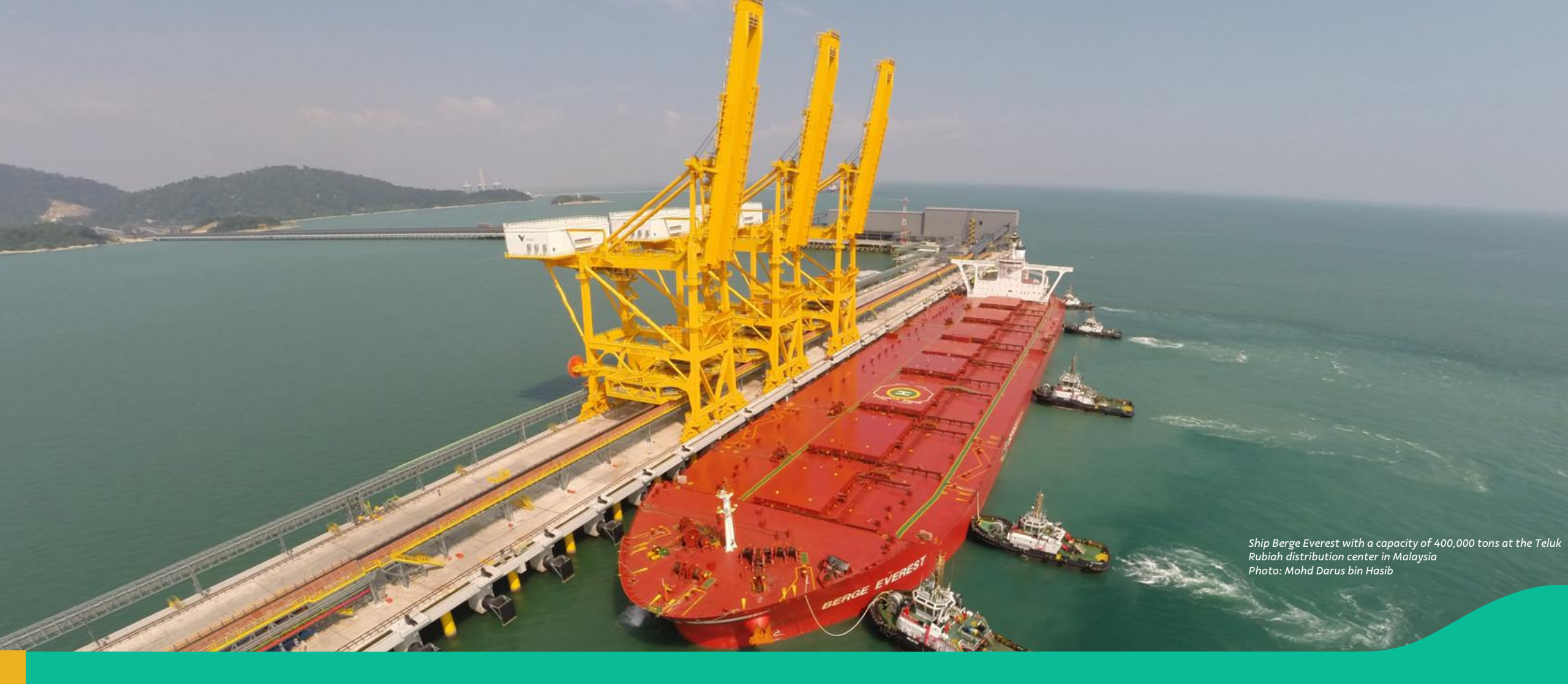

#### 2. Familiarizing with the Coupa Platform

### Understanding the Solution: Coupa Supplier Portal

| Faturas Pedidos Perfil Configurar                     | ão Folhas de servicos/horas ASN | Aquisição   | Previsões Catálogos Mais   |                             |
|-------------------------------------------------------|---------------------------------|-------------|----------------------------|-----------------------------|
|                                                       |                                 | , idensidee | etterges etterges etterges |                             |
|                                                       |                                 |             |                            |                             |
| AS                                                    |                                 |             |                            |                             |
| Progresso do perfil 12% Última atualização: 2 minutos | atrás   Exibir perfil           |             |                            |                             |
|                                                       |                                 |             |                            |                             |
| Atividade recente                                     | Visualizaçã                     | o v 🕧       | Anúncios                   |                             |
| Vale                                                  |                                 |             | Sem anúncios               |                             |
|                                                       |                                 | ·           |                            |                             |
| Solicitação de informação                             | Aprovado                        | 08 Out      |                            |                             |
| Vale • Recebido hoje                                  |                                 |             |                            |                             |
| Solicitação de informação                             | Enviado                         | 08 Out      |                            |                             |
| vale • Recebiud Hoje                                  |                                 |             |                            |                             |
| Vale • Recebido hoie                                  | Devido agora                    | US Out      |                            |                             |
|                                                       |                                 |             |                            |                             |
|                                                       |                                 |             |                            |                             |
| Segurança de Pedidos de                               | Sugestões de Clientes           |             |                            |                             |
| O de 1 usuários                                       | unincação vincutados            |             |                            | Fale com o suporte da Coupa |
|                                                       |                                 |             |                            |                             |

The Coupa Supplier Portal is a system that enables suppliers to efficiently manage their electronic transactions.

It simplifies the management of orders, relationships, and customer documentation.

### Benefits of the Solution

### 袋coupa

- Visibility and Connections: Suppliers gain enhanced visibility among buyers using the platform, fostering the creation of new business opportunities and strategic partnerships..
- **Community Engagement:** Suppliers can participate in events and forums to share knowledge, ask questions, and connect with other professionals, enriching their learning and professional growth.
- **Operational Efficiency:** The platform allows suppliers to manage orders, invoices, and catalogs in a centralized and efficient manner, minimizing errors and expediting processes.
- Access to Insights and Best Practices: The Coupa community offers valuable insights and best practices shared by other suppliers and buyers, aiding in the optimization of operations and business strategies.

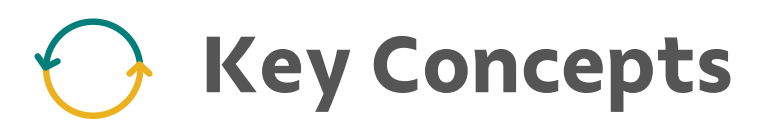

#### • Coupa

Coupa is a cloud-based platform for managing business expenses, designed to assist companies in managing and optimizing their spending. It provides a range of solutions from procurement and supplier management to payments and supply chain planning.

#### Adoption Agreement

The Adoption Agreement document outlines all contractual clauses with the Consortium.

#### Purchasing Processes

Includes functionalities for RFx (Request for Proposal, Information, and Quotation) and auctions, facilitating interaction and negotiation with suppliers.

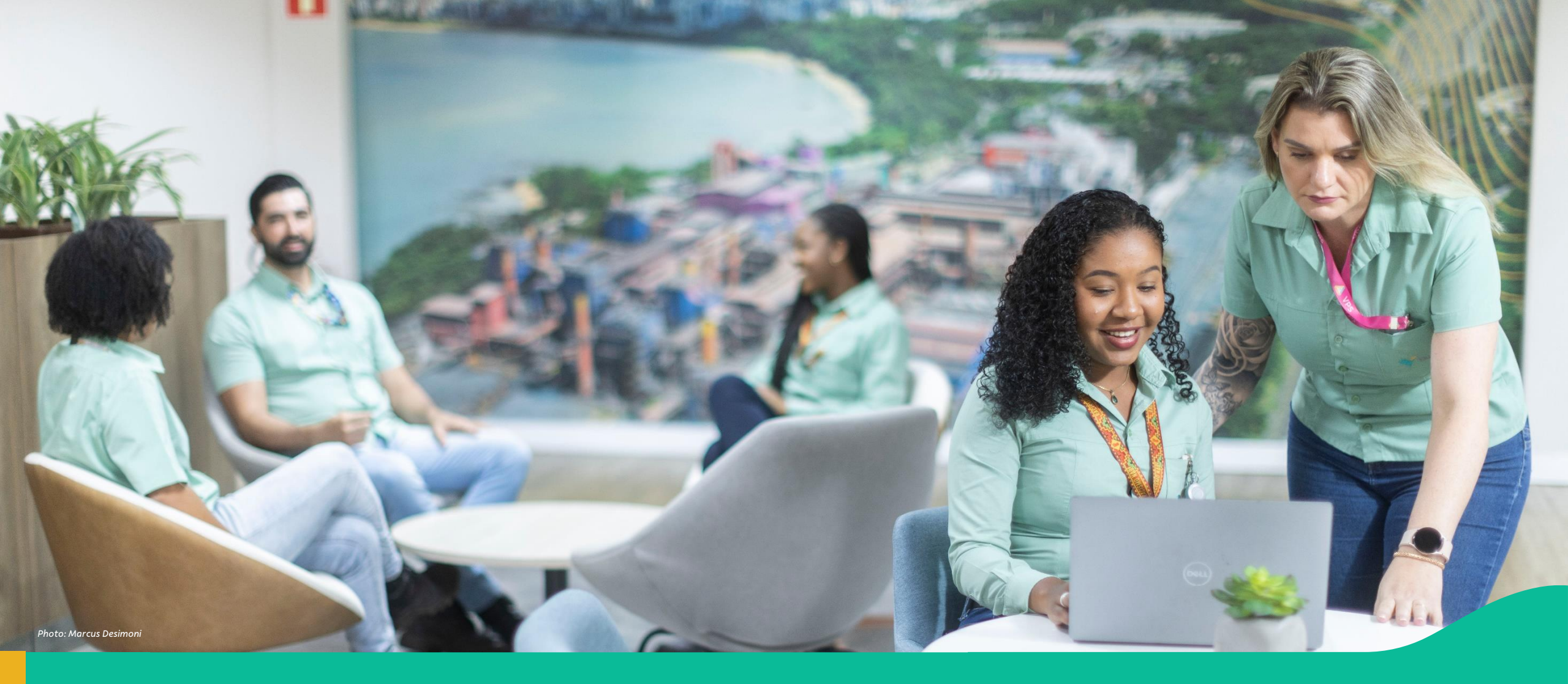

3. Step-by-step: registering on the Coupa Platform (via the invitation received from Vale)

### Guided Navigation: Step by Step

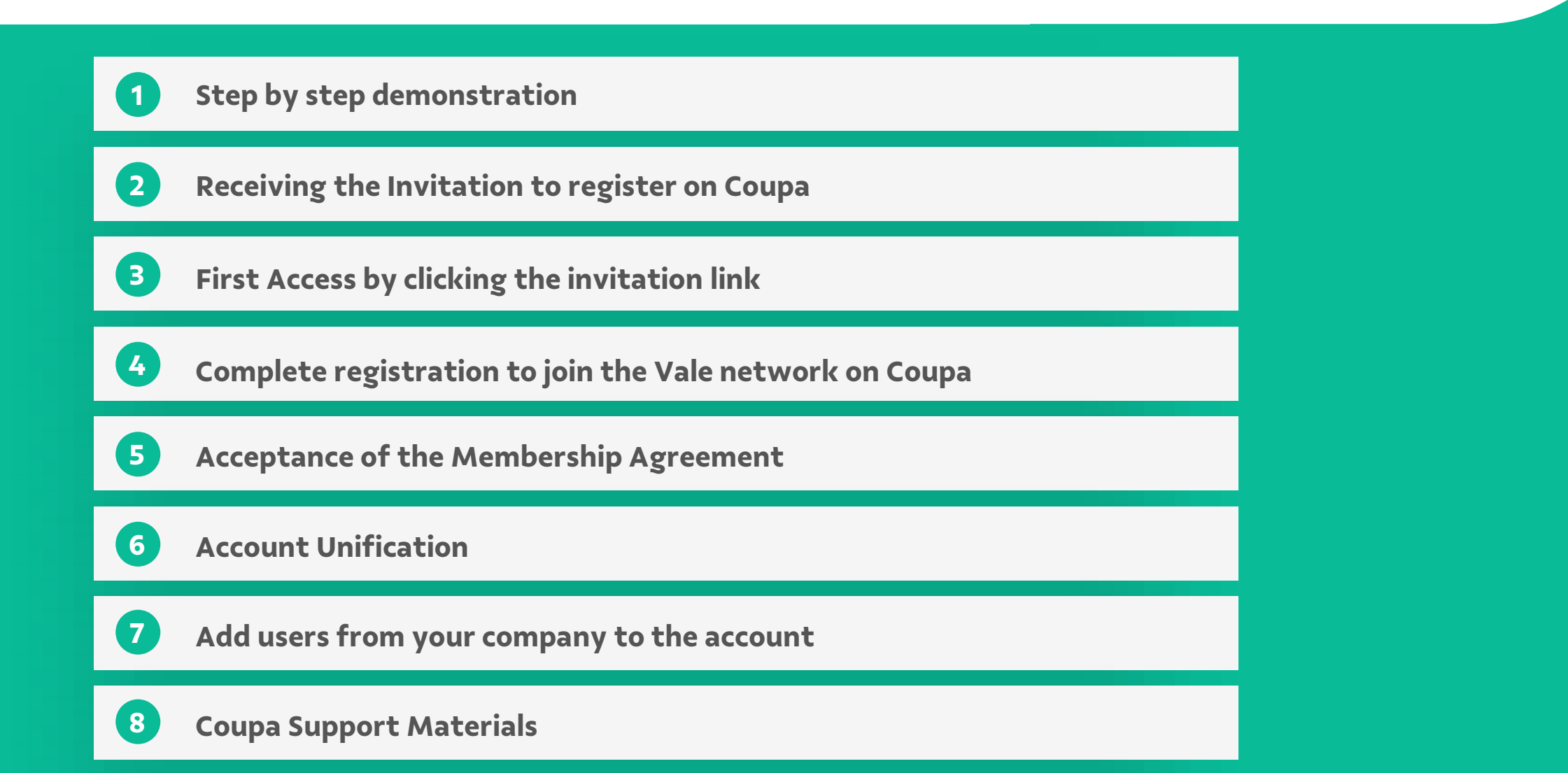

### Receiving Your Invitation to Register on Coupa (1/1)

The primary contact for the supplier registered with Vale will receive an email invitation from Vale to join the Coupa Platform.

**Email Subject:** Action Required! Registration and Enrollment for Vale's new Procurement Platform

**Sender:** Coupa Supplier Portal (do\_not\_reply@supplier.coupahost.com)

At the end of the email, the user should click on "**Join and Respond."** 

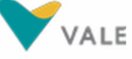

Action Required! Registration and Adherence for Vale's new Supply Platform

#### Hello

Vale would like to invite you to be part of its supplier network through the Coupa Platform (<u>https://supplier-test.coupahost.com</u>).

The Coupa platform is a virtual space for the commercialization of products and services that connects Vale to its suppliers and improves the integration of the procurement process, from quote to payment. The Vale environment on the Coupa Platform is operated by Consórcio Sinfonia. To complete your registration on the Coupa Platform and participate in Vale's purchasing processes, simply click "Login and Respond", register your credentials if necessary, and follow the steps below:

- Click on "Business Profile" - Access the "Information Requests" menu - Enable Multi-Factor Authentication - Fill out the form with basic company information - Review and accept the Terms and Conditions for Access and Participation in Vale's Purchasing Processes contained in the "Terms of Use" - Click on "Submit for Approval". If necessary, contact the Vale Environment support team on the Coupa Platform at <u>supplieradoptionvale@accenture.com</u>. Regards, Vale Environment Service Team on the Consórcio Sinfonia Coupa Platform

Onboarding Vale

# Forward the invitation to another user

Important: The user who receives the invitation cannot forward the email to someone else.

If you want another person from your company to register without needing to request an email change through the form, follow these steps: the **original recipient of the invitation must click the link in the "Log In and Respond" button,** and on the subsequent page, select the option **"Forward this to someone"** at the bottom of the screen (below the 'Create an Account' button), entering the email of the person who should proceed with the registration.

#### **Create an Account**

Vale is using Coupa to transact electronically and communicate with you. We'll walk you through a quick and easy setup of your account with Vale so you're ready to do business together.

#### Business Name

| tour legal business name (or lega                                                | il person | al name if an individual)                                 |
|----------------------------------------------------------------------------------|-----------|-----------------------------------------------------------|
| * Email                                                                          |           |                                                           |
| kesseles+estrangeliro@gmd                                                        | all.com   |                                                           |
| • First Name                                                                     |           | Last Name                                                 |
| RI                                                                               |           | к                                                         |
| Password                                                                         |           | Confirm Password                                          |
|                                                                                  | Ø         | I.                                                        |
| <ul> <li>Country/Region</li> </ul>                                               |           | <ul> <li>Tax Registration (i)</li> </ul>                  |
| <ul> <li>Country/Region</li> </ul>                                               | v         | • Tax Registration (i)                                    |
| Country/Region                                                                   | v         | Tax Registration (i)                                      |
| Country/Region                                                                   | and th    | Tax Registration (i)                                      |
| Country/Region                                                                   | and th    | Tax Registration (i)                                      |
| Country/Region I do not have a Tax ID I accept the Privacy Policy Cro Already ho | and the   | Tax Registration (i)  ################################### |

### First Access via the Invitation Link (1/7)

When the user clicks the "Join and Respond" link, three scenarios may arise on the Coupa platform:

2.1.1. Scenario 1: The supplier's company is already registered on the Coupa platform, but the user who received the email is not yet registered. In this case, the user can request to join an existing account, and an administrator from their company can approve the request.

To access the existing company account, click on "**Next**"

#### Join an Existing Account?

Provide any of the additional info to get better suggestions.

| Country/Region |       |             |
|----------------|-------|-------------|
| Address Line 1 |       |             |
| City           | State | Postal Code |
| Tax ID         |       | DUNS Number |

Page

# First Access via the Invitation Link (2/7)

2 When the user clicks the "Join and Respond" link, three scenarios may arise on the Coupa platform:

**2.1.2. Continuing with Scenario 1,** if the user clicked **"Next"** on the previous screen, a request will be sent to the administrators of the existing account.

Click on "**Done**" and wait for

your request to be approved.

### Your request has been sent A request has been sent to join the account has been sent to the account administrators. Completed

# First Access via the Invitation Link (3/7)

<sup>3</sup> When the user clicks the "Join and Respond" link, three scenarios may arise on the Coupa platform:

**2.2.1. Scenario 2:** The user and the company already have an access account on Coupa, so basic registration is not necessary; they will only need to review their information and make any necessary updates before being redirected to the specific Vale Registration form.

| Primary Address |       |               |                |        |
|-----------------|-------|---------------|----------------|--------|
| Country/Region  | * Ad  | Idress Line 1 | Address Line 2 |        |
|                 | •     | 2             |                | (  i ) |
| City            | * Sta | ate           | * Postal Code  |        |
|                 |       |               |                |        |

# First Access via the Invitation Link (4/7)

4

When the user clicks the "Join and Respond" link, three scenarios may arise on the Coupa platform:

**2.3.1. Scenario 3:** The company and the user do not yet have an account on Coupa.

On this page, the user will see some fields prefilled with their first and last name. If any information is incorrect, simply update it.

Important: If the company name is incorrect, please contact adesaofornecedorvale@accenture.com.

The next step is to create a password and confirm it to gain access to the Coupa Supplier Portal.

#### **Create an Account**

Vale is using Coupa to transact electronically and communicate with you. We'll walk you through a quick and easy setup of your account with Vale so you're ready to do business together.

| * Email                                                                             |                        |                                                            |
|-------------------------------------------------------------------------------------|------------------------|------------------------------------------------------------|
|                                                                                     |                        |                                                            |
| • First Name                                                                        |                        | Last Name                                                  |
| RŢ                                                                                  |                        | к                                                          |
| • Password                                                                          |                        | Confirm Password                                           |
|                                                                                     | Ø                      | D)                                                         |
| Country/Region                                                                      |                        | • Tax Registration (j)                                     |
| * Country/Region                                                                    | •                      | Tax Registration (i)                                       |
| * Country/Region                                                                    | ~                      | Tax Registration (j)                                       |
| Country/Region     I do not have a Tax ID                                           | ~                      | Tax Registration (i)                                       |
| • Country/Region                                                                    | ✓                      | Tax Registration (i)                                       |
| Country/Region     I do not have a Tax ID     I accept the Privacy Poli             | cy and th              | Tax Registration (j)                                       |
| Country/Region     I do not have a Tax ID     I accept the Privacy Poli     Already | cy and th<br>Create an | Tax Registration (i)     ################################# |

### First Access via the Invitation Link (5/7)

5 When the user clicks the "Join and Respond" link, three scenarios may arise on the Coupa platform:

**2.3.2.** Next, they will need to select their country/region and enter the Tax ID (CNPJ of the Supplier).

They must also accept the privacy policies and terms of use of the platform.

Once all necessary information is filled in, click on "**Create an Account".**  Vale is using Coupa to transact electronically and communicate with you. We'll walk you through a quick and easy setup of your account with Vale so you're ready to do business together.

#### Business Name

Your legal business name (or legal personal name if an individual) Email First Name Last Name Supplier Dear Password Confirm Password Ø ..... ..... Use at least 8 characters and include a number and a letter. \* Country/Region \* Tax ID (i) Brazil -----I do not have a Tax ID I accept the Privacy Policy and the Terms of Use **Create an Account** 

# First Access via the Invitation Link (6/7)

6 When the user clicks the "Join and Respond" link, three scenarios may arise on the Coupa platform:

**2.3.3.** After creating the account, the user will be redirected to a verification page to enter the code sent to their email.

|                                                                    | coupa supplier portal                                                                                                    |
|--------------------------------------------------------------------|----------------------------------------------------------------------------------------------------|
|                                                                    | OTP sent successfully via email                                                                                                    |
| The user should enter the received code and click on <b>"Next"</b> | Buck      Email Verification      We sent a one time verification code to      Didn't receive the Verification Code? Request a New Code |
|                                                                    | Next                                                                                                    |

# First Access via the Invitation Link (7/7)

7 When the user clicks the "Join and Respond" link, three scenarios may arise on the Coupa platform:

**2.3.4.** The user is now registered. A message thanking them and welcoming them to the platform will appear.

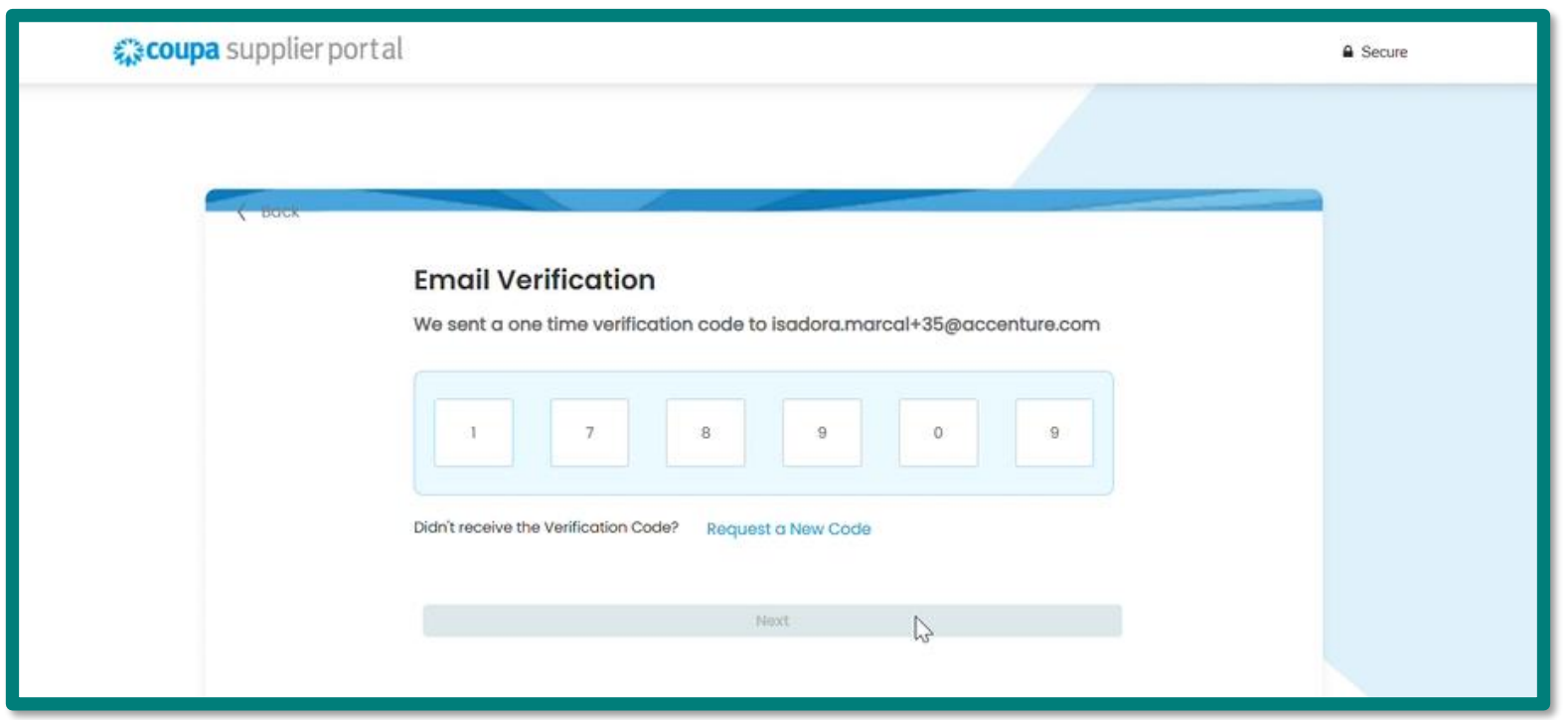

### Completing Registration to Join the Vale Network on Coupa (1/15)

After registering on the platform, the user will be taken to a screen where they can finalize their registration.

| On this page, the user can add<br>additional information such as<br>their phone number and<br>address. | Coupa Sup<br>Fill out required inf<br>Account Details | plier Portal Onboarding<br>to for your Business Profile before proceeding<br>Payment Information | to Coupa Supplier Portal |      |
|----------------------------------------------------------------------------------------------------|-------------------------------------------------------|--------------------------------------------------------------------------------------------------|--------------------------|------|
| After filling it out, click <b>next</b>                                                                | Primary Ad<br>* Country/Reg                           | ddress ⊘ ⊾<br>ion * Address Line 1                                                               | Address Line 2           |      |
|                                                                                                    | Oman                                                  | • 222                                                                                            |                          | Ð    |
|                                                                                                    | * City                                                | * State                                                                                          | * Postal Code            |      |
|                                                                                                    | adas                                                  | КК                                                                                               | 2222                     |      |
|                                                                                                    | Oman<br>Invoice From C                                | Code 🕞                                                                                           |                          | Next |

## Completing Registration to Join the Vale Network on Coupa (2/15)

2 By clicking "Next" on the previous screen, This "Payment information" tab will appear, however it is not necessary to fill in these fields, as this information will not be used at this time by Vale on this platform.

> To avoid having to fill in the mandatory fields, simply tick the **"Do not accept check payments for this customer"**

Once finished, click on "Next".

**Bank Transfer Customer Supported** Please enter the following information to receive Bank Transfer payments \* Payment Method Name () \* Bank Account Country/Region \* Bank Account Currency Oman OMR • **Beneficiary Name** Bank Name \* Zip Code Remit-To Code (i) 🕑 Do not accept Check payments from this customer Next

**Coupa Supplier Portal Onboarding** 

Account Details Payment Information

Fill out required info for your Business Profile before proceeding to Coupa Supplier Portal

## Completing Registration to Join the Vale Network on Coupa (3/15)

3 Then, click on the form that will appear on the screen.

| acoup | a supplie   | erporta      | ıl        |                  |          |                 |          |          |              | R           | <ul> <li>NOTIFICATION</li> </ul> | ONS 1 | HELP ~ |
|-------|-------------|--------------|-----------|------------------|----------|-----------------|----------|----------|--------------|-------------|----------------------------------|-------|--------|
| A     | Invoices    | Orders       | Busir     | ness Profile     | Setup    | Service Sheets  | ASN      | Sourcing | Forecasts    | Catalogs    | Community                        | More  |        |
| Busir | ess Profile | Legal Er     | ntities   | Information      | Requests | Performance Eva | aluation |          |              |             |                                  |       |        |
| Vale  | Form        | n Resp       | oons      | ses              |          |                 |          |          | Profile      | Vale        |                                  |       | •      |
|       |             |              |           |                  |          |                 | Vi       | ew All   | ~ A          | dvanced Sea | ırch                             | ο     |        |
|       | Form        |              |           |                  |          | _               |          | Status   | Created Date | Sub         | mitted At                        |       |        |
|       | Novo On     | board de Foi | rnecedore | es I Estrangeiro | EN v3    |                 |          | New      | 02/13/25     | Non         | е                                |       |        |
|       | Per page    | 15   45      | 90        |                  |          | •               |          |          |              |             |                                  |       |        |
|       |             |              |           |                  |          |                 |          |          |              |             |                                  |       |        |
|       |             |              |           |                  |          |                 |          |          |              |             |                                  |       |        |
|       |             |              |           |                  |          |                 |          |          |              |             |                                  |       |        |

## Completing Registration to Join the Vale Network on Coupa (4/15)

You will need to enable multi-factor authentication to access the Vale network. Click the link "Enable Multi-Factor Authentication."

| 🗱 coupa suppl    | ierportal             |                           |                          |           |          |             | R        | V NOTIFICATIO |      |
|------------------|-----------------------|---------------------------|--------------------------|-----------|----------|-------------|----------|---------------|------|
| nvoices          | Orders Bus            | ness Profile Setur        | Service Sheets           | ASN       | Sourcing | Forecasts   | Catalogs | Community     | More |
| Business Profile | Legal Entities        | Information Reques        | ts Performance Ev        | valuation |          |             |          |               |      |
| Vale             |                       |                           |                          |           |          | Perfil Vale |          |               | *    |
| In Order to a    | ccess 'Vale' dala you | nus enable Multi Factor A | uthentication or added s | ecurity   |          |             |          |               |      |
|                  |                       |                           |                          |           |          |             |          |               |      |

## Completing Registration to Join the Vale Network on Coupa (5/15)

<sup>5</sup> Use a multi-factor authentication app of your choice. Once in the app, select the "add" or "+" option to scan the displayed QR code, and enter the verification code received on the Coupa page. Then, click to activate.

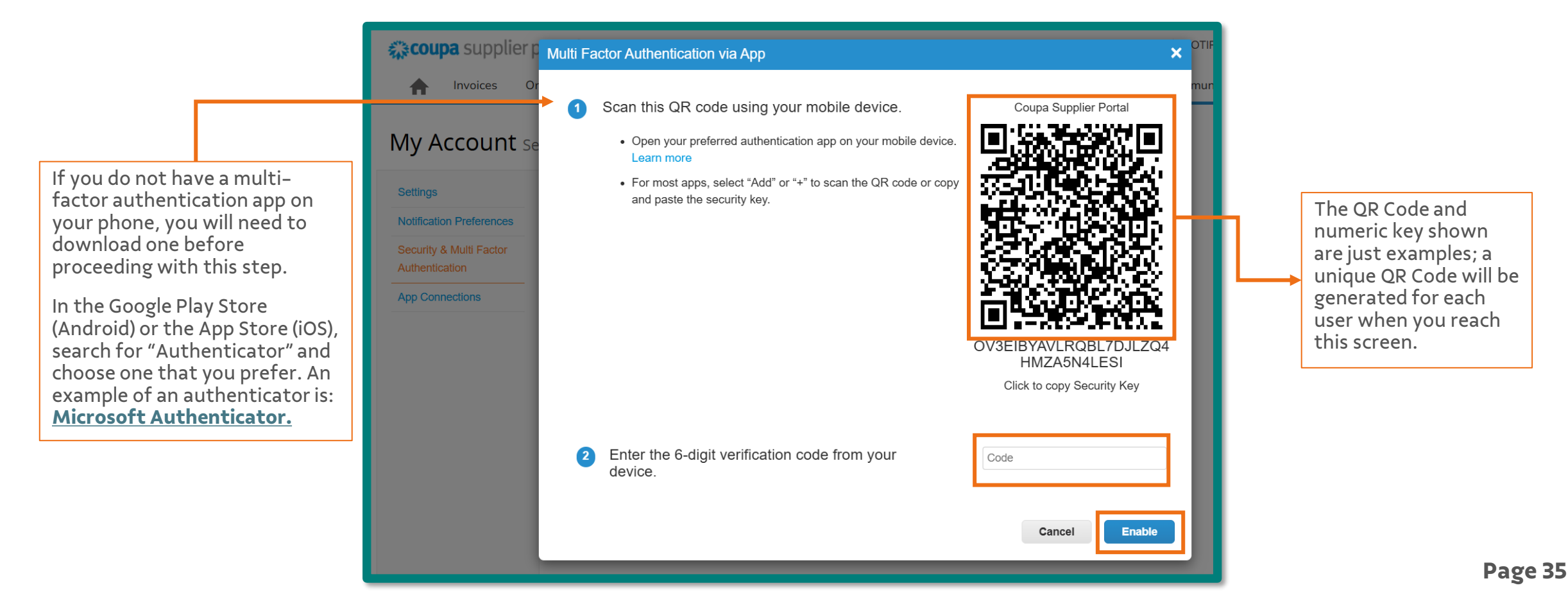

## Completing Registration to Join the Vale Network on Coupa (6/15)

Select one of the options to save your account recovery codes

6

| My Account s                              | ecurity & Multi Factor Au     | Save Your Backup Codes                                          | × |  |  |  |  |
|-------------------------------------------|-------------------------------|-----------------------------------------------------------------|---|--|--|--|--|
|                                           |                               | These codes were generated on February 14, 2025                 |   |  |  |  |  |
| Settings                                  | Multi Factor Author           | Emergency Recovery codes are the <b>only</b> way to restor      | е |  |  |  |  |
| Notification Preferences                  | For Payment Changes (Requ     | access if you lose access to your authenticating device or app. |   |  |  |  |  |
| Security & Multi Factor<br>Authentication | O For Both Account Access (Lo | You can use each recovery code only once.                       |   |  |  |  |  |
| App Connections                           |                               | Keep these somewhere safe but accessible.                       |   |  |  |  |  |
|                                           | Via Authenticato              | yIENDA dsMzCQ                                                   |   |  |  |  |  |
|                                           | Default                       | -cPnEQ FIGCIQ                                                   |   |  |  |  |  |
|                                           | Change Authenticati           | _FBBXQ RbG4nQ                                                   |   |  |  |  |  |
|                                           |                               |                                                                 |   |  |  |  |  |
|                                           | Via Text Messa                | Copy Download Prin                                              | t |  |  |  |  |
|                                           | Use a code sent via           |                                                                 | - |  |  |  |  |
|                                           |                               |                                                                 |   |  |  |  |  |
|                                           | Show Recovery Codes           | Regenerate Recovery Codes                                       |   |  |  |  |  |
|                                           |                               |                                                                 |   |  |  |  |  |

## Completing Registration to Join the Vale Network on Coupa (7/15)

Review your security and multi-factor authentication options for your account

| 🗱 coupa supplier                          | oortal                                                                                                    |                                       |                          |           |          |           |
|-------------------------------------------|----------------------------------------------------------------------------------------------------|---------------------------------------|--------------------------|-----------|----------|-----------|
| A Invoices O                              | rders Business F                                                                                                    | Profile Setup                         | Service Sheets           | ASN       | Sourcing | Forecasts |
| My Account se                             | ecurity & Multi Fa                                                                                                    | actor Authent                         | ication                  |           |          |           |
| Settings                                  | Multi Facto                                                                                                    | r Authentic                           | ation                    |           |          |           |
| Notification Preferences                  | Ear Baymant Cha                                                                                                    | inges (Required for                   | changing Logal Entity or | Pomit To) |          |           |
| Security & Multi Factor<br>Authentication | ⊖ For Both Account                                                                                                    | Access (Login) and                    | Payment Changes          | Kenni-10) |          |           |
| App Connections                           | Via Authenticator App<br>Use an Authenticator App available from your mobile phone app store.<br><ul> <li>Default</li> <li>Change Authentication App</li> </ul> |                                       |                          |           |          |           |
|                                           | Via Tex<br>Use a co<br>Defaul                                                                                                    | t Message<br>de sent via text me<br>t | essage to your phone n   | umber.    |          |           |
|                                           | Show Recovery                                                                                                    | Codes R                               | egenerate Recovery Co    | odes      |          |           |

## Finalize your registration to become part of the Vale network on Coupa (8/15)

8 On this page, you will find the registration form for Vale, pre-filled with your information. Please take a moment to review the details and add any necessary information.

| coupa supplier portal         |                              |                        |          |           | DEAR     | NOTIFICATI | ONS  | HELP 🗸                   |
|-------------------------------|------------------------------|------------------------|----------|-----------|----------|------------|------|--------------------------|
| A Invoices Orders             | Business Profile Setup       | Service Sheets ASN     | Sourcing | Forecasts | Catalogs | Community  | More |                          |
| Business Profile Legal Entiti | es Information Requests      | Performance Evaluation |          |           |          |            |      |                          |
| \/ele                         |                              |                        |          | Desfie    |          |            |      |                          |
| vale                          |                              |                        |          | Frome     | Vale     |            |      | ·                        |
| Ve have auto-fill             | ed some information from you | ur Public Profile.     |          |           |          |            |      |                          |
|                               |                              |                        |          |           |          |            |      |                          |
| View All Responses            |                              |                        |          |           |          |            |      |                          |
|                               |                              |                        |          |           |          |            | 0    |                          |
| Supplier Information          |                              |                        |          |           |          |            |      |                          |
|                               | Supplier Info                |                        |          |           |          |            |      |                          |
| Corporate Name                |                              |                        |          |           |          |            |      |                          |
| Tax Id / VAT                  |                              |                        |          |           |          |            |      |                          |
|                               |                              |                        |          |           |          |            |      |                          |
| Legal Code                    | None                         |                        |          |           |          |            |      |                          |
| * Supplier Address            |                              |                        |          |           |          |            |      |                          |
| Address Purpose               |                              |                        |          |           |          |            |      |                          |
| Address Falpose               | Select Some Options          | ()                     |          |           |          |            |      |                          |
| * Region                      |                              |                        |          |           |          |            |      |                          |
| Country/Regio                 | n -                          | ~                      |          |           |          |            |      | Chai užih Course Sursent |
|                               |                              |                        |          |           |          |            |      | Chat with Coupa Support  |

### Finalize your registration to become part of the Vale network on Coupa (9/15)

9 Make sure to accurately fill in the "Email for receiving purchase orders" field with the email address where you would like to receive purchase orders from Vale.

| Other Contacts                        |                                                       |  |
|---------------------------------------|-------------------------------------------------------|--|
| Contact Purpose                       | Select Some Options                                   |  |
| First Name                            |                                                       |  |
| Last Name                             |                                                       |  |
| Email address                         | durining (inflationed) (fits)                         |  |
| Add other company contacts, e         | g. Sourcing: Contact designated to receive quotations |  |
| * Email to receive<br>purchase orders |                                                       |  |

## Finalize your registration to become part of the Vale network on Coupa (10/15)

• Next, in the "Adoption Agreement" section, click the link to review the terms and read them thoroughly.

|                     | Terms of Adhesion                                                                                                    |
|---------------------|----------------------------------------------------------------------------------------------------|
| Onboarding Type     |                                                                                                    |
|                     | None                                                                                                    |
|                     | The Adoption Agreement sets forth the terms and conditions of access to the environment of Vale on the Coupa Platform and to negotiate products and services with Vale S.A., including the payment conditions to Consórcio Sinfonia, if applicable. By clicking on this acceptance term, you declare, acknowledge, and agree, under the penalties of law, (i) to have the power to represent your company and to be duly authorized to bind the company to the terms and conditions of the Adoption Agreement; (ii) to agree, on behalf of the company, with all the terms and conditions of the Adoption Agreement and commit to comply with them and, if applicable, to pay the fees that may be due under the Adoption Agreement. The acceptance of the Adoption Agreement and condition for access to the Vale environment on the Coupa Platform and for negotiating products and services with Vale. If you do not agree with the Adoption Agreement, it will not be possible to access the Vale environment on the Coupa Platform. |
| Terms of Consortium |                                                                                                    |
|                     | DRAFT_ADOPTION_AGREEMENT_Co                                                                                                    |
| * Term of Adhesion  |                                                                                                    |
|                     | O I declare that I have read and I AGREE with the terms.                                                                                                    |
|                     | O I declare that I have read and I do NOT agree with the terms.                                                                                                    |
|                     |                                                                                                    |

## Finalize your registration to become part of the Vale network on Coupa (11/15)

Select the appropriate option to indicate your agreement with the terms.

|                                                                                | Terms of Adhesion                                                                                                    |
|--------------------------------------------------------------------------------|----------------------------------------------------------------------------------------------------|
| If you agree, click "I declare that<br>I have read and agree to the<br>terms." | Onboarding Type         None         The Adoption Agreement sets forth the terms and conditions of access to the environment of Vale on the Coupa Platform and to negotiate products and services with Vale S.A., including the payment conditions to Consorcio Sinfonia, if applicable. By clicking on this acceptance term, you declare, acknowledge, and agree, under the penalities of law, (i) to have the power to represent your company and to be duly authorized to bind the company to the terms and conditions of the Adoption Agreement; (ii) to agree, on behalf of the company, with all the terms and conditions of the Adoption Agreement, and commit to comply with them and, if applicable, to pay the fees that may be due under the Adoption Agreement. The acceptance of the Adoption Agreement, is required and a condition for access to the Vale environment on the Coupa Platform and for negotiating products and services with Vale. If you do not agree with the Adoption Agreement, it will not be possible to access the Vale environment on the Coupa Platform.         Terms of Consortium          •          •          • |
| Then, select "Yes" to confirm<br>your agreement.                               | * Term of Adhesion <ul> <li>I declare that I have read and I AGREE with the terms.</li> <li>I declare that I have read and I do NOT agree with the terms.</li> </ul> <li>Agreement Terms <ul> <li>Sim (Yes)</li> <li>Y</li> </ul> </li>                                                                                                    |
|                                                                                | After filling it out, please click 'Submit for Approval' to submit the form.<br>If you wish not to complete this registration form, click 'Reject.<br>Decline Save Submit for Approval                                                                                                    |

## Finalize your registration to become part of the Vale network on Coupa (12/15)

<sup>12</sup> After completing the form, you can choose to either: 'Decline' to respond, simply 'Save' the information, or directly '**Submit for approval'** to Vale.

|                      |                                         | Terms of Adhesion                                                                                                    |                                                                                                    |                                                                                                    | ר       |
|----------------------|-----------------------------------------|----------------------------------------------------------------------------------------------------|----------------------------------------------------------------------------------------------------|----------------------------------------------------------------------------------------------------|---------|
|                      | Onboarding Type                         | None<br>The Adoption Agreement sets forth the terms a<br>services with Vale S.A., including the payment<br>acknowledge, and agree, under the penalties of<br>terms and conditions of the Adoption Agreeme<br>and commit to comply with them and, if applic<br>Agreement is required and a condition for acce<br>you do not agree with the Adoption Agreement | nd conditions of access to the environment of Vale on the Coupa Platform and to<br>conditions to Consórcio Sinfonia, if applicable. By clicking on this acceptance t<br>'law, (i) to have the power to represent your company and to be duly authorized<br>nt; (ii) to agree, on behalf of the company, with all the terms and conditions of th<br>able, to pay the fees that may be due under the Adoption Agreement. The accept<br>ss to the Vale environment on the Coupa Platform and for negotiating products a<br>, it will not be possible to access the Vale environment on the Coupa Platform. | o negotiate products and<br>erm, you declare,<br>to bind the company to the<br>ne Adoption Agreement<br>tance of the Adoption<br>and services with Vale. If |         |
|                      | Terms of Consortium                     |                                                                                                    |                                                                                                    |                                                                                                    |         |
|                      | * Term of Adhesion<br>* Agreement Terms | DRAFT_ADOPTION_AGREEMENT     I declare that I have read and I AGREE     I declare that I have read and I do NOT                                                                                                    | icking 'Submit for<br>oval,' you will send your<br>response to Vale's<br>olier Onboarding team.                                                                                                    |                                                                                                    |         |
| Choosing "Decline"   |                                         | Sim (Yes) 🗙 🗸                                                                                                    |                                                                                                    |                                                                                                    |         |
| respond to the form. |                                         | After filling it out, please click 'Submit for a<br>If you wish not to complete this registration                                                                                                    | Approval' to submit the form.<br>form, click 'Reject.<br>Decline Save S                                                                                                    | Submit for Approval                                                                                                    | Г       |
|                      |                                         |                                                                                                    |                                                                                                    |                                                                                                    | Page 42 |

## Finalize your registration to become part of the Vale network on Coupa (13/15)

<sup>13</sup>Once you submit the form for approval, its status will change to '**Pending Approval**'. In this status, you will see a button labeled '**Withdraw**', located at the bottom of the form. If you realize that you submitted incorrect information, you can **Withdraw** to make the form editable again.

**Note:** Forms submitted with a response of the terms = **Yes**, will be automatically approved. Therefore, the supplier will have less than 15 seconds to perform this action.

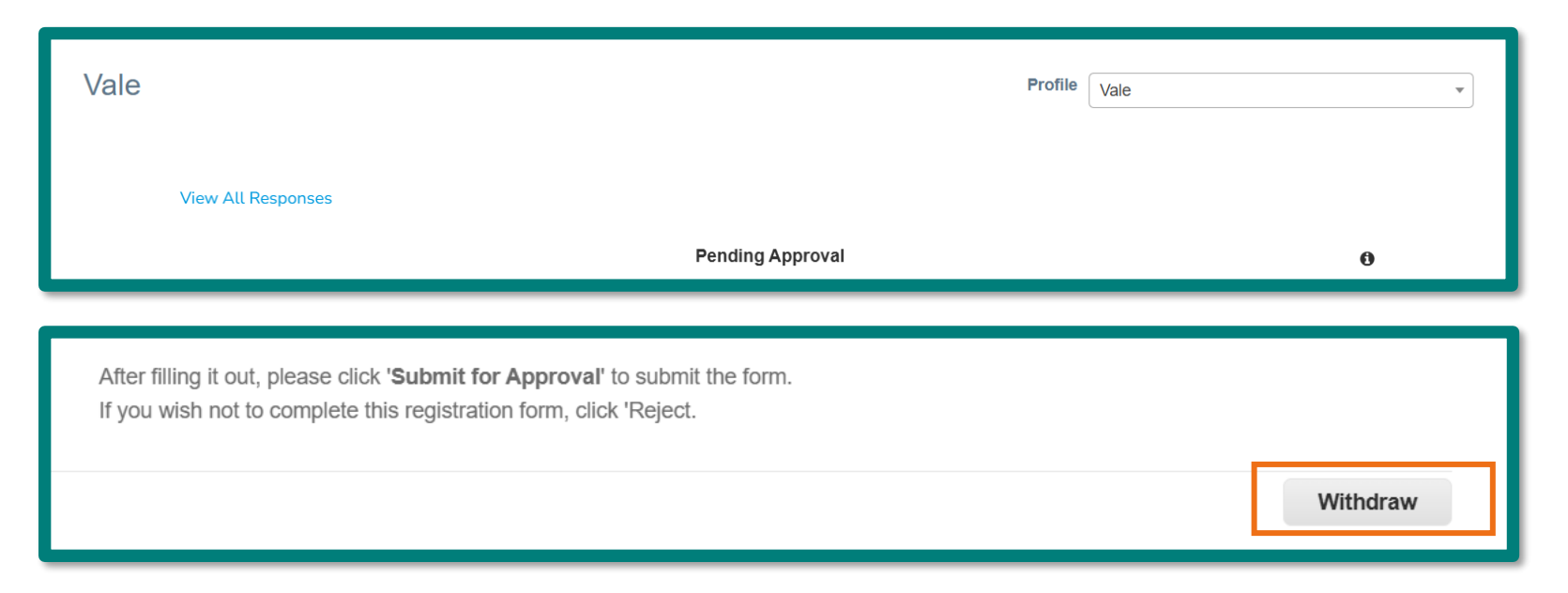

### Finalize your registration to become part of the Vale network on Coupa (14/15)

<sup>14</sup>If your form is in the status '**Applied**' (approved), the button **Withdraw** will change to the button '**Update Info**'. Here, you can edit the form details and resubmit it for a new approval.

| Vale |                   |                                                                                                |                                                              | Profile | Vale        | * |
|------|-------------------|------------------------------------------------------------------------------------------------|--------------------------------------------------------------|---------|-------------|---|
| Viev | w All Responses   |                                                                                                | Applied                                                      |         |             | 0 |
|      | * Agreement Terms | Sim                                                                                            |                                                              |         |             |   |
|      |                   | After filling it out, please click 'Submit fo<br>If you wish not to complete this registration | or Approval' to submit the form.<br>ion form, click 'Reject. |         |             | - |
|      |                   |                                                                                                |                                                              |         | Update Info |   |

## Finalize your registration to become part of the Vale network on Coupa (15/15)

If you wish to decline to respond to the form, you do not need to fill out any information. Just add a comment and then click on '**Decline**'

|                                          |                                 | Decline | Save | Submit for Approval |
|------------------------------------------|---------------------------------|---------|------|---------------------|
| Comments                                 |                                 |         |      | Mute Comments V     |
| Enter Comment Note here with the reason* |                                 |         |      |                     |
| Add File I URL                           |                                 |         |      | 1.                  |
| Send Comment notification to a user by   | r typing @name (ex. @JohnSmith) |         |      | Add Comment         |

### Account Merge on the Coupa Platform (1/2)

Registration on the Coupa platform is required for each CNPJ that the company holds. For companies with multiple CNPJs looking to unify their accounts, they must first register each one (as per the registration invitation that will be sent), and then request the merge through the "Setup" menu.

Page 46

|                                                     | nvoices Orders Business Profile Setup Service Sheets ASN Sourcing Forecasts Catalogs Community More                                                                                                    |
|-----------------------------------------------------|----------------------------------------------------------------------------------------------------|
|                                                     | Admin Customer Setup Connection Requests                                                                                                    |
|                                                     | Admin Merge Requests                                                                                                    |
|                                                     | Users Initiate Merge Request                                                                                                    |
|                                                     | Merge Requests<br>Merge Suggestions                                                                                                    |
|                                                     | Requests to Join     I'm not a robot     I'm not a robot                                                                                                    |
| In the 'Merge Requests'<br>menu, you can submit and | Payment Methods                                                                                                    |
| track your merge                                    | SFIP Accounts       Image: Merging will join the accounts and give all combined users the ability to invoice and submit payment information to linked customers on behalf of your company. Before sending a merge request, confirm that this |
| requests.                                           | cXML EITORS       email address belongs to a user who is part of your organization. Once approved, an account merge cannot be undone. Learn more about merging accounts.         sFTP File Errors (to Customers)       Request Merge         |
|                                                     | Open merge requests                                                                                                    |
|                                                     | All clear! No open merge requests.                                                                                                    |

### Account Merge on the Coupa Platform (2/2)

2

Coupa offers a feature to suggest accounts for merging through the "Merge Suggestions" menu.

|                                                              | nvoices                                | Orders    | Business Profile                                | Setup                                                        | Service Sheets         | ASN          | Sourcing           | Forecasts          | Catalogs        | Community  | More |
|--------------------------------------------------------------|----------------------------------------|-----------|-------------------------------------------------|--------------------------------------------------------------|------------------------|--------------|--------------------|--------------------|-----------------|------------|------|
|                                                              | Admin Custom                           | her Setup | Connection Reque                                | ests                                                         |                        |              |                    |                    |                 |            |      |
|                                                              | Users<br>Merge Requests                |           | Merge Suggestions are<br>Address, Tax ID, DUNS  | ) accounts with (<br>3 Number.                               | same confirmed ema     | ail domain a | and at least one a | common credenti    | al such as Comp | bany Name, |      |
|                                                              | Merge Suggestions     Requests to Join |           | Before sending a merge<br>Once approved, an acc | <ul> <li>request confirr</li> <li>count merge car</li> </ul> | m that this email belo | ongs to a us | er who is part o   | f your organizatio | n.              |            |      |
|                                                              | Fiscal Representatives Payment Methods |           | Enable Merge Suge Open Merge Sugge              | ggestions<br>estions                                         |                        |              |                    |                    |                 |            |      |
| In the "Merge<br>Suggestions" menu,<br>suppliers can request | sFTP Accounts<br>cXML Errors           |           | All clear! No open me                           | erge suggestion                                              | IS.                    |              |                    |                    |                 |            |      |
| platform's<br>recommendations.                               | sFTP File Errors (to<br>Customers)     |           |                                                 |                                                              |                        |              |                    |                    |                 |            |      |

### Add users from your company to the account (1/2)

1 It is important that you add other users from your company to your Coupa account. To do this, simply access the "Setup" menu, "Admin" tab and then "Invite User"

| 🗱 coupa supplie                       | rportal                 |                     | DE                                  | AR V NOTIFICATIONS                     | 1 HELP V   |
|---------------------------------------|-------------------------|---------------------|-------------------------------------|----------------------------------------|------------|
| f Invoices                            | Orders Business Profile | Setup Service Sheet | s ASN Sourcing                      | Forecasts More                         |            |
| Admin Connecti                        | ion Requests            |                     |                                     |                                        |            |
| Admin Users                           |                         |                     |                                     |                                        |            |
| Users                                 | Invite User             |                     | View All                            | <ul> <li>✓ Search</li> </ul>           | <b>,</b> 0 |
| Merge Requests                        | Email                   | Status              | Permissions Customer A              | Access Purpose                         | Actions    |
| Merge Suggestions<br>Requests to Join |                         | Active              | SNs Vale                            | Accounting,<br>Diversity,              | Edit       |
| Fiscal<br>Representatives             |                         | F                   | Business<br>Performance<br>Catalogs | Legal,<br>Procurement,<br>Risk, Sales, |            |
| Payment Methods                       |                         | E                   | community<br>Early<br>Payments      | Sourcing                               |            |
| sFTP Accounts                         |                         | F                   | Forecast                            |                                        |            |

### Add users from your company to the account (2/2)

Fill in the new user's information, and then select the permissions he/she can have on the system's features, and also select the "Vale" customer.

> Once done, click on "Send Invitation", and the user you entered will receive an email invitation to register for your company's account.

| In                                                                                                    | vite User ×                    |
|----------------------------------------------------------------------------------------------------|--------------------------------|
| User Information First Name                                                                                                    | Phone Number<br>Country/Region |
| Last Name                                                                                                    | Area/City                      |
| • Email                                                                                                    | Local                          |
| Purpose 🕧<br>Select Some Options                                                                                                    | Extension                      |
| Permissions 0                                                                                                    | Customers                      |
| <ul> <li>All</li> <li>Admin</li> <li>Orders <ul> <li>All</li> <li>Restricted Access to Orders</li> </ul> </li> <li>Invoices</li> <li>Catalogs</li> <li>Profiles</li> <li>ASNs</li> <li>Service Sheets <ul> <li>All</li> <li>Restricted Access to Service Sheets</li> </ul> </li> <li>Payments</li> <li>Order Changes</li> <li>Early Payments</li> </ul> | ☑ All<br>☑ Vale                |
| <ul> <li>Sourcing</li> <li>Worker Assignments</li> <li>View</li> <li>Manage</li> </ul>                                                                                                    |                                |

Page 49

### Coupa Support Materials

1

The Coupa platform provides support materials accessible through the "Help" menu.

| Coupa supplier port al Invoices Orders Business Profile Setup S                     | ervice Sheets ASN Sourcing Forecasts ( | DEAR V   NOTIFICATIONS 1   HELP V<br>Catalogs Community Compass<br>Training Webinars                                                                                     |                                  |
|-------------------------------------------------------------------------------------|----------------------------------------|----------------------------------------------------------------------------------------------------|----------------------------------|
| Profile Last Updated: about 2 hours ago   View Profile<br>Recent Activity<br>Vale • | View ~ (i)<br>No Anno                  | Help Tour<br>In the "Help" menu, user<br>find links to Coupa's sup<br>and training resources.<br>For instance, the Compa<br>contains navigation man<br>for the platform. | s can<br>port<br>ss link<br>uals |
| Information Request Vale • Received today                                           | Submitted Feb 04                       |                                                                                                    |                                  |
| Information Request Vale • Received today                                           | Approved Feb 04                        |                                                                                                    |                                  |
| Information Request Vale • Received today                                           | Due Now Feb 04                         |                                                                                                    |                                  |

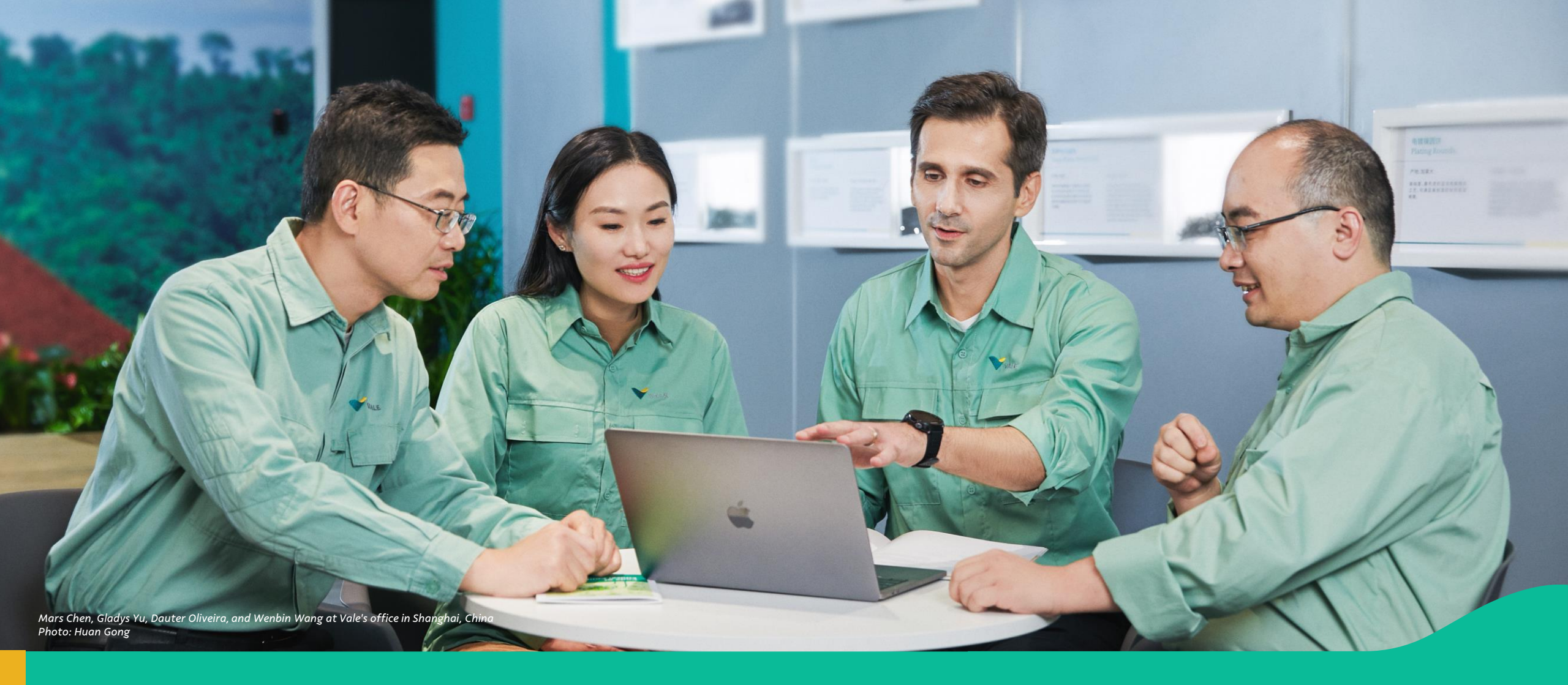

### **4.** Commercial Model

# Consortium: Commercial Model with exemption

In the new **Sinfonia Consortium**, in relation to the commercial model of Vale's suppliers for the right to use and services of the operation, the exemption criteria will be followed according to the international suppliers, that supply to Vale S.A. in Brazil.

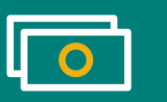

Exemption clause will be in the adhesion term:

"At Vale's sole discretion, in this moment the Supplier will be exempted from the payment of any fees. For this reason, the use of the platform by the Supplier shall be free of charge. The Consortium reserves the right to change this condition at any time, at the request of Vale, in which case the Supplier will be subject to signing a new Adoption Agreement and will be required to pay the applicable fees, but will not be charged retroactively for the date of revocation.

The Consortium undertakes to notify the Supplier of the Detail of the Payment Obligation for the Supplier 30 (thirty) days prior to the start of the collection of the fees if the Supplier ceases to be classified as an Exempt Supplier."

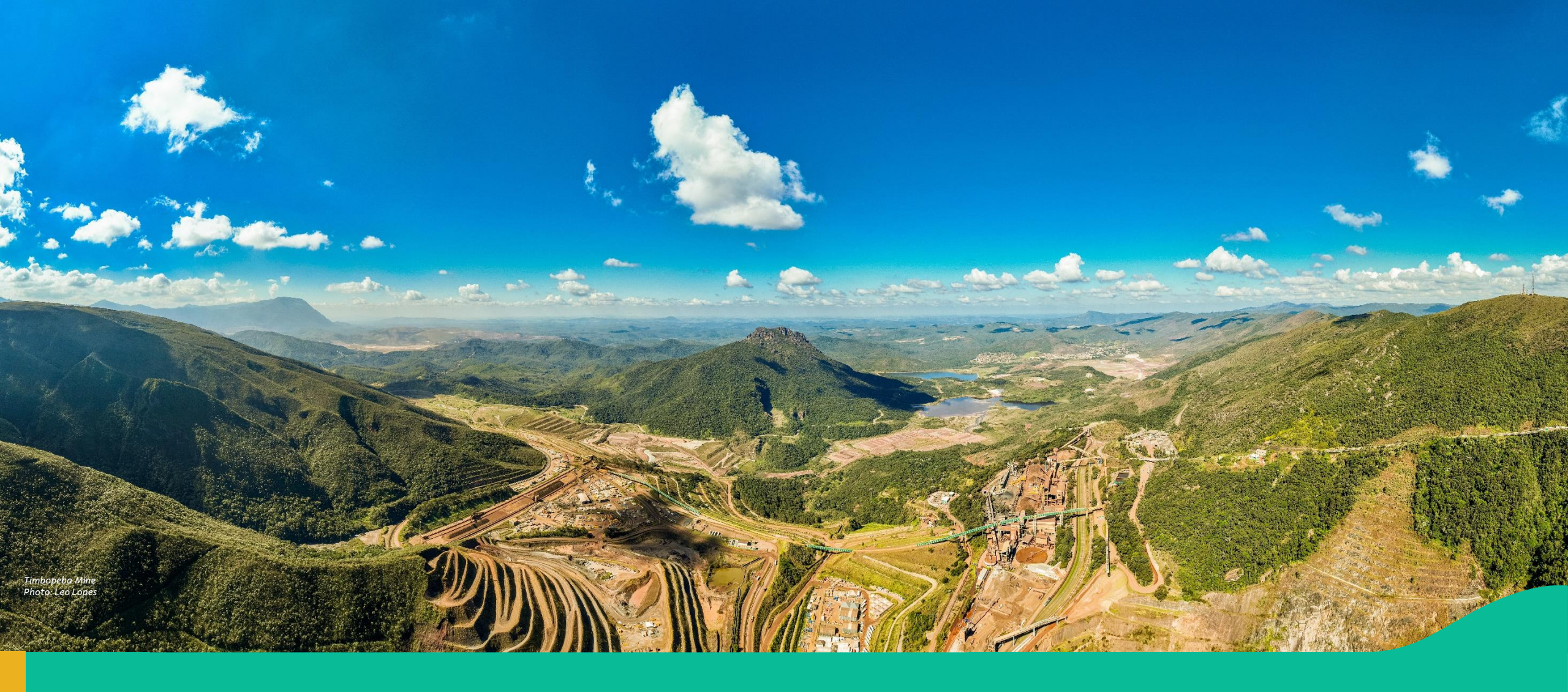

### **5. Next Steps and Support Channel**

Next Steps and Support Channels

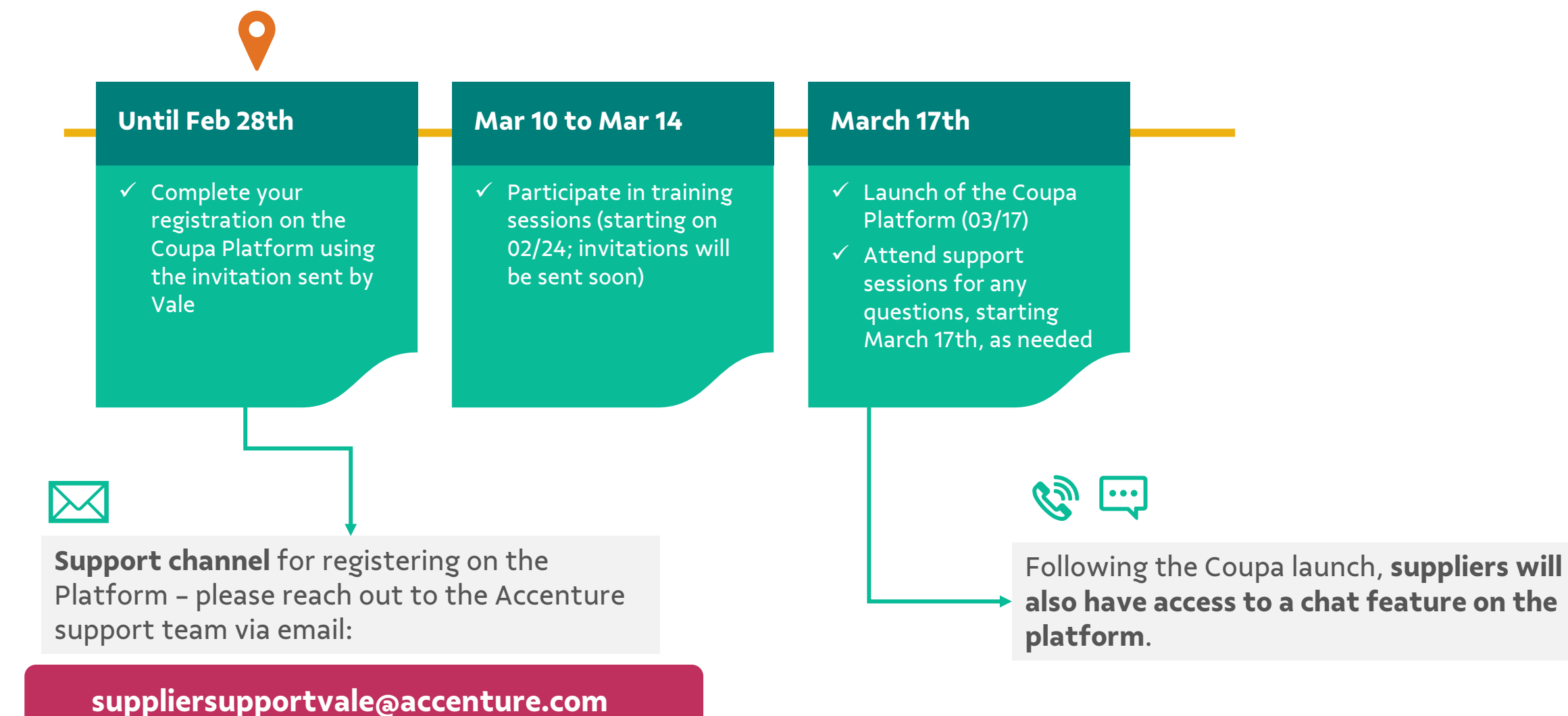

### Do you have any questions or comments?

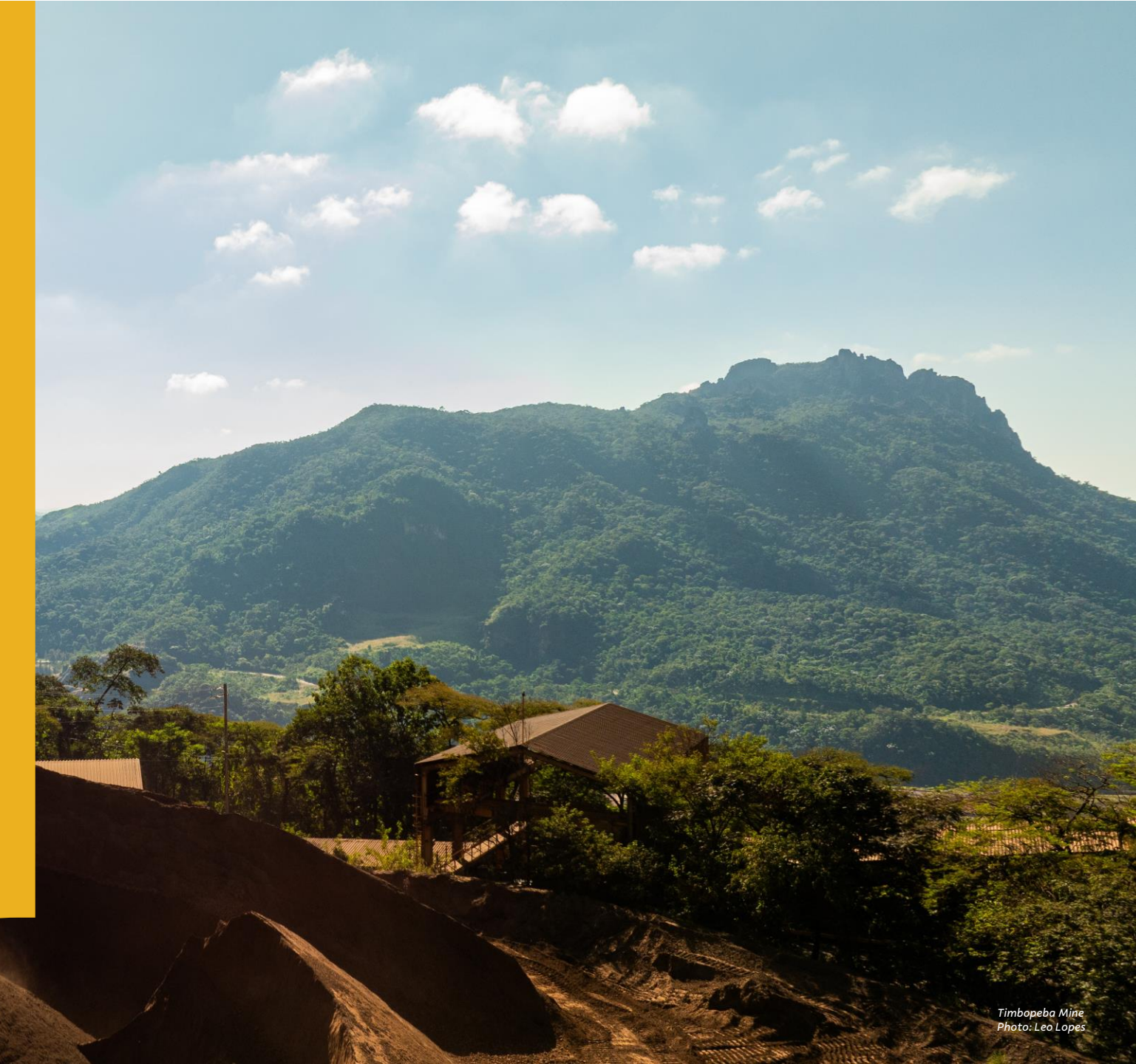

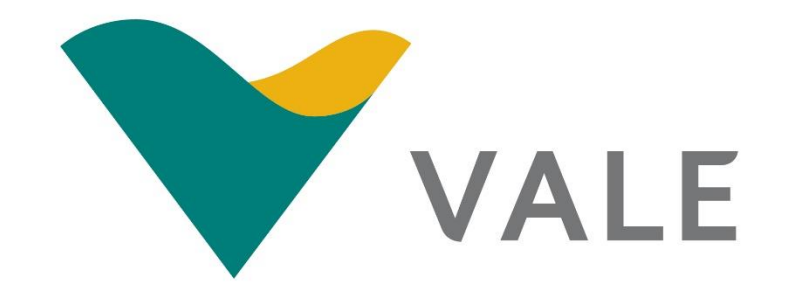